## Copy a Purchase Order

Last Modified on 04/27/2022 7:27 pm EDT

Users are able to copy a purchase order within the same vendor or to different vendor. When using this feature, the software will create a new purchase order with all the same items, parts, and part kits as on the original PO.

A Purchase Order is copied by opening the PO record. This may be done from the Purchase Orders List (Accounts Payable > Purchase Orders) or from a vendor record (Accounts Payable > Vendors > Vendor records > Purchase Orders tab).

Once the purchase order is opened, click on the Copy button located at the upper right of the page.

| < Purchase Or                                    | der - 1060           |               | Resolve  | 🖉 Edit 🥛 Delet  | te [ Copy                      | Zasks Deliver |  |  |
|--------------------------------------------------|----------------------|---------------|----------|-----------------|--------------------------------|---------------|--|--|
| Items Total                                      | Vendor •             | Tri-Ed        | T        | Warehouse       | Main Warehouse                 | T             |  |  |
| \$150.00                                         | Order Date •         | 4/5/2022      | ÷.       | Courier         | UPS                            | *             |  |  |
| Parts Total                                      | PO # •               | 1060          |          | Shipping Date   | 4/6/2022                       | Ť.            |  |  |
| \$1,796                                          | Category •           | T & M Service | Ψ.       | Tracking #      |                                |               |  |  |
| Total Amount<br>\$1,946.00                       | Work Order           | NO            | *        | Ship To Address | 415 N Main<br>Plymouth, MI 481 | 170           |  |  |
|                                                  |                      |               |          |                 |                                |               |  |  |
| Items Parts Part Kits Memo 1 3 0 Export to Excel |                      |               |          |                 |                                |               |  |  |
| Item Code                                        | Item Descriptio      | n             | Quantity | Rate            | Amount                         | Received      |  |  |
| Equipment &<br>Supplies                          | Equipment & Supplies |               | 1        | \$150.00        | \$150.00                       | 0             |  |  |
|                                                  |                      |               |          |                 |                                |               |  |  |
|                                                  |                      |               |          |                 | 1-1of1items                    | Refresh       |  |  |

A dialog box will be displayed. Click on the drop-down arrow to select the vendor to which the purchase order will be copied, and then click on the save button.

| Copy Purchase Order |                                                           |   |  |  |  |
|---------------------|-----------------------------------------------------------|---|--|--|--|
| Vendor •            | Select the Vendor to copy the Purchase Order to<br>Tri-Ed | • |  |  |  |
|                     | Cancel Save                                               |   |  |  |  |